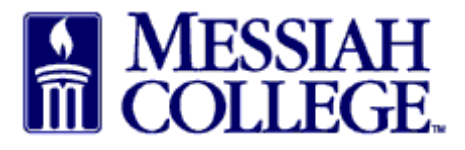

- An email from <u>accountspayable@messiah.edu</u> will be received when an invoice requires approval.
- Click on the link to login and review the invoice. (Alternately, login to MC One\$ource, then click on tasks icon/invoices at the top of the page in the gray bar.)

Dear Daisy Anderson-Suite 3012,

An invoice 987654321 has been created against your blanket order FY15 PSU Lab Supplies for the supplier Bio-Rad. This invoice requires your approval.

Please click here to login and view the invoice.

Unimarket Limited. Collaborative Procurement.

• From the Approve Invoices screen, click on the **invoice number**.

| A Marketplace           | e Orders I        | nvoices        |          |           |             |               |            |            | <b>5</b> 9    |      |
|-------------------------|-------------------|----------------|----------|-----------|-------------|---------------|------------|------------|---------------|------|
| MESSIAH<br>COLLEGE      | MC ONE            | \$OURCE        |          |           |             | Search        |            |            | - Q           | 1    |
| prove Invoid            | ces               |                |          |           |             |               |            |            |               |      |
| Supplier                |                   |                |          | ¥         |             |               |            |            |               |      |
| Blanket Order<br>Number |                   |                |          |           | Invoice Nur | nber          |            |            |               |      |
|                         |                   |                |          | Sear      | ch          |               |            |            |               |      |
| Created Date            | Invoice Date      | Invoice Number | Туре     | Supplier  |             | Blanket Order | Buyer      | Net Amount |               |      |
| 2/3/2015 12:11 PM       | 2/3/2015 12:00 PM | 987654321      | Retrofit | Bio-Rad L | aboratories |               | Beth Aumen | \$150.00   | X Approve/Dec | line |

- Note the Supplier.
- Review all Attachments by clicking on the blue link.
- Review the Description of the items listed along with the quantity, unit price and total.
- Click **Approve/Decline** at the top of the page.

| BIO RAD<br>Messiah<br>PDI | College > Bio-Rad Labor<br>F files require Adobe Rea | atories<br>ader. If you do not have it f | then click here to install it.    | Management: 🕭 View | Involves × Approve/Decline |
|---------------------------|------------------------------------------------------|------------------------------------------|-----------------------------------|--------------------|----------------------------|
| Invoice                   |                                                      |                                          |                                   | Supplier           | Ship To Bill To            |
| Invoice Number            | 98765432                                             | Invoice Date                             | 2/6/2015 12:00 PM                 | Attn:Bio-Rad L     | aboratories, Life Sciences |
| State                     | State Pending Approval                               |                                          | 2/3/2015 12:33 PM                 | Annapolis, MI      | Ave 21401                  |
|                           |                                                      | Payment Due Date                         | 2/13/2015 12:00 PM                | United States      |                            |
| Printable Invoice         |                                                      | Currency                                 | USD                               |                    |                            |
| Transaction Run           |                                                      | Attachments                              | Membership Invoice.docx (12.4K) 💱 | >                  |                            |
| Customer                  | Messiah College                                      | Creator                                  | Teri Rader (Messiah College)      |                    |                            |
| Document<br>Reference     |                                                      | Blanket Order                            | PP500324                          |                    |                            |
| tems                      |                                                      |                                          |                                   |                    |                            |
| Order                     | Description                                          | State                                    | Qty.                              | Price              | Subtotal                   |
| PP500324                  | Lab Supplies                                         | Pending Approva                          | 1                                 | \$150.00 / Each    | \$150.00                   |
|                           |                                                      |                                          |                                   | Subtotal           | \$150.00                   |
|                           |                                                      |                                          |                                   | Shipping           | \$0.00                     |
|                           |                                                      |                                          |                                   | Tax                | \$0.00                     |
|                           |                                                      |                                          |                                   | Total              | \$150.00                   |

- Review the Account Coding (most blanket orders will not allow release coding so this cannot be changed). If the coding is incorrect, select decline.
- To decline the invoice, type a reason for declining in the box and then click **Decline**.
- If approving, a reason is not mandatory but may be entered. Click **Approve**.

| Invoice                                     | 98765432    | 2 for Blanket Orde         | er PP500324 FY15 | PSU Lab supplies |                    |          | ×           |
|---------------------------------------------|-------------|----------------------------|------------------|------------------|--------------------|----------|-------------|
|                                             | Order Numbe | r PP500324                 |                  |                  |                    |          |             |
| Order Name FY15 PSU Lab supplies            |             |                            |                  |                  |                    |          |             |
| Order Description Lab supplies and services |             |                            |                  |                  |                    |          |             |
| In                                          | voice Numbe | r 98765432                 |                  |                  |                    |          |             |
| Line                                        | Code        | Name                       | Quantity         | Unit Price       | Catalog Price 💡    | Subtotal | Invoice Tax |
| 1                                           |             | Lab Supplies               | 1                | \$150.00 / Each  |                    | \$150.00 |             |
|                                             | Order T     | and 2740 632<br>fax \$0.00 |                  | Split            |                    |          |             |
|                                             |             |                            |                  |                  | Total              | \$150.00 |             |
|                                             |             |                            |                  |                  | Shipping           | \$0.00   | \$0.00      |
|                                             |             |                            |                  |                  | Shipping Order Tax | \$0.00   |             |
|                                             | Reason      |                            |                  |                  |                    |          |             |

• Invoice has been completed.

| BIORAD Invoi<br>Messiah<br>> PDI | ice 98765432<br>College > Bio-Red Laborator<br>F files require Adobe Reader | nes<br>r. If you do not have it the | en click here to install it.      |               | М                                                        | anagement: \Lambda View Invoices |  |
|----------------------------------|-----------------------------------------------------------------------------|-------------------------------------|-----------------------------------|---------------|----------------------------------------------------------|----------------------------------|--|
| Invoice                          |                                                                             |                                     |                                   |               | Supplier                                                 | Ship To Bill To                  |  |
| Invoice Number                   | 98765432                                                                    | Invoice Date                        | 2/6/2015 12:00 PM                 |               | Attn:Bio-Rad L                                           | aboratories, Life Sciences       |  |
| State                            | Submitted                                                                   | Created Date                        | 2/3/2015 12:33 PM                 |               | 706 Giddings Ave<br>Annapolis, MD 21401<br>United States |                                  |  |
|                                  |                                                                             | Payment Due Date                    | 2/13/2015 12:00 PM                |               |                                                          |                                  |  |
| Printable Invoice                | Printable Invoice                                                           | Currency                            | USD                               |               |                                                          |                                  |  |
| Transaction Run                  |                                                                             | Attachments                         | Membership Invoice.docx (12.4K) 💡 |               |                                                          |                                  |  |
| Customer                         | Messiah College                                                             | Creator                             | Teri Rader (Messiah College)      |               |                                                          |                                  |  |
| Document<br>Reference            |                                                                             | Blanket Order                       | PP500324                          |               |                                                          |                                  |  |
| Items                            |                                                                             |                                     |                                   |               |                                                          |                                  |  |
| Order                            | Description                                                                 | State                               | Qty.                              | Price         |                                                          | Subtotal                         |  |
| PP500366                         | Lab Supplies                                                                | Submitted                           | 1                                 | \$150.00 / Ea | ch                                                       | \$150.00                         |  |
|                                  |                                                                             |                                     |                                   |               | Subtotal                                                 | \$150.00                         |  |
|                                  |                                                                             |                                     |                                   |               | Shipping                                                 | \$0.00                           |  |
|                                  |                                                                             |                                     |                                   |               | Тах                                                      | \$0.00                           |  |
|                                  |                                                                             |                                     |                                   |               | Total                                                    | \$150.00                         |  |

• Click on the "Home" icon and verify that there is no number next to tasks icon on the gray bar. This verifies that all tasks have been completed.

| Marketplace Orders Invoices                                  |                               |
|--------------------------------------------------------------|-------------------------------|
| Messiah<br>College MC One\$ource                             | All - Search - Q              |
| Messiah College<br>Messiah College eMarketplace on Unimarket | Links<br>• Messiah Purchasing |